# Venue 7

# Quick Start Guide

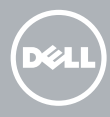

| 1 | Connect the power cable and press the power button for 3 seconds |  |  |  |  |
|---|------------------------------------------------------------------|--|--|--|--|
|   | 连接电源电缆并按下电源按钮 3 秒                                                |  |  |  |  |
|   | 連接電源線然後按下電源按鈕約 3 秒                                               |  |  |  |  |

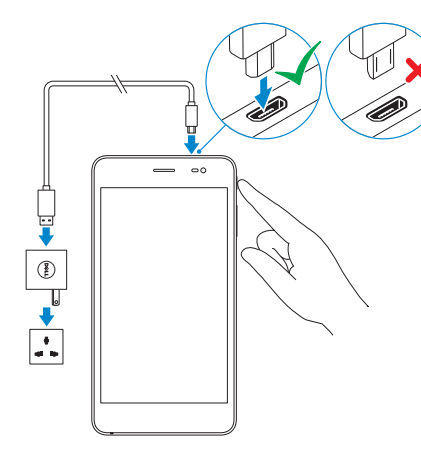

| 2 Finish And | roid setup |
|--------------|------------|
|--------------|------------|

完成 Android 设置 | 完成 Android 設定

|                                      | Connect to your network.                                                         |
|--------------------------------------|----------------------------------------------------------------------------------|
|                                      | 连接到网络。                                                                           |
| Select Wi-Fi                         | 連接網路。                                                                            |
|                                      |                                                                                  |
|                                      |                                                                                  |
| NOTE: If you are<br>enter the passwo | connecting to a secured wireless network,<br>rd for the wireless network access. |
| ▲ 注:如果您要连接的密码。                       | 加密的无线网络,请输入访问该无线网络所需                                                             |
| ■ 註:如果您要連續<br>密碼。                    | R至安全的無線網路,請輸入存取無線網路的                                                             |

Sign in to your account or create - - - 0 a new account. 登录您的帐户或创建一个新帐户。 登入您的帳號或建立新帳號。 

3 Register your device 注册您的设备 | 註冊您的裝置

dell.com/support/retail

optional

插入 microSIM 卡和 microSD 卡 — 选配 插入 microSIM 卡和 microSD 卡 — 可選

microSD card.

\_\_\_\_\_0

## Inserting microSIM card and microSD card —

NOTE: Turn off your device before inserting the microSIM and

ℤ注:关闭设备之后再插入 microSIM 和 microSD 卡。 ✓註:在插入 microSIM 和 microSD 卡之前,請先關閉您的裝置。

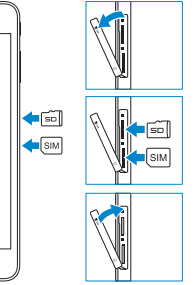

# Making a call 拨打电话 | 撥打電話

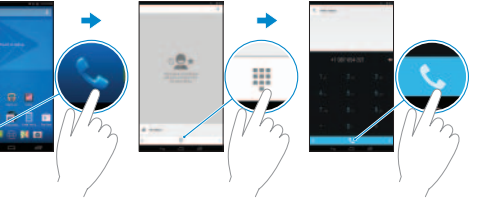

- 1. Tap the Phone icon 📞 on the home screen.
- Tap the dialpad icon <sup>III</sup>.
- 3. Enter the phone number and then tap the phone icon 📞 to dial the number.

NOTE: You need to activate your network service before making a call.

| 1. | 点按主页屏幕上的手机图标 📞。        |
|----|------------------------|
| 2. | 点按拨号盘图标 🎹。             |
| 3. | 输入电话号码,然后点按手机图标 📞 以拨号。 |
| ∥注 | : 您需要先激活网络服务再拨打电话。     |

| 1. 點選首頁畫面上的電話圖示 🌜 | 0 |
|-------------------|---|
|-------------------|---|

點選撥號鍵台圖示 ♥

- 3. 輸入電話號碼,然後點選電話圖示 📞 以撥號。
- 註:您必須先啓用您的網路服務才能撥打電話。

| 产品支持和手册<br>產品支援與手冊                      | dell.com/support/manuals           |
|-----------------------------------------|------------------------------------|
| Contact Dell<br>与 Dell 联络   與 Dell 公司聯絡 | dell.com/contactdell               |
| Regulatory and safety<br>管制和安全   管制與安全  | dell.com/<br>regulatory_compliance |
| <b>Regulatory model</b><br>管制型号   安規型號  | T02C                               |
| Regulatory type<br>管制类型   安規類型          | T02C001                            |
|                                         |                                    |

Device model 设备型号 | 裝置型號

Product support and manuals

Venue 7 3741

dell.com/support

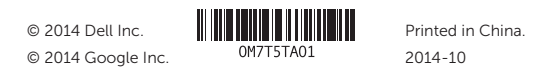

# Sending a message

发送消息 | 傳送訊息

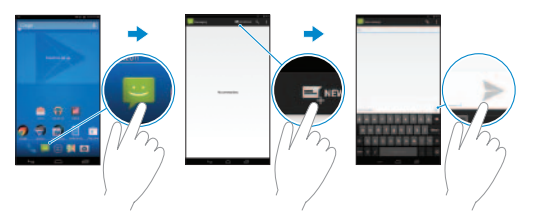

- Tap the Messaging icon Part on the home screen.
- 2. Tap the new message icon 🛋.
- 3. Type the message in the **Type message** field.
- Enter the phone number in the To field and tap the send icon >>.
- **NOTE**: You need to activate your network service before sending a message.

- 点按主页屏幕上的"发送消息"图标 
  点按新消息图标 
  在输入消息字段中输入消息。
- 在收件人字段中输入电话号码,然后点按发送图标 ≥。
- / 注:您需要先激活网络服务再发送消息。
- 1. 點選首頁畫面上的訊息圖示 😕 🛛
- 2. 點選新訊息圖示 🛒。
- 3. 在輸入訊息欄位中輸入訊息。
- 在收件人欄位中輸入電話號碼,然後點選傳送圖示 ≥。
- ✓ 註:您必須先啓用您的網路服務才能傳送訊息。

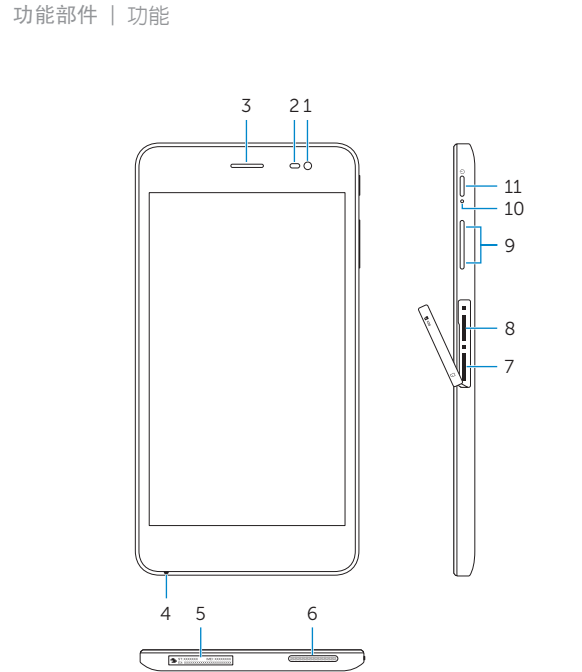

Features

1. Front camera

- 2. Ambient-ligh
- 3. Earpiece
- 4. Microphone
- 5. Service Tag l
- 6. Speaker
- 7. MicroSIM-ca
- 前置摄像头
  环境光传感器
  听筒
  麦克风
  服务标签
  扬声器
- 7. MicroSIM 卡插槽
- 5. 6. 7.

13 14

. . .

-0

(DELL)

| 6         | 8.  | MicroSD-card slot       | 1. | 正面相機         | 8.  | MicroSD 卡插槽     |
|-----------|-----|-------------------------|----|--------------|-----|-----------------|
| ht sensor | 9.  | Volume buttons (2)      | 2. | 環境光線感應器      | 9.  | 音量按鈕 (2)        |
|           | 10. | Power-status light      | 3. | 聽筒           | 10. | 電源狀態指示燈         |
|           | 11. | Power button            | 4. | 麥克風          | 11. | 電源按鈕            |
| label     | 12. | Rear camera             | 5. | 服務標籤         | 12. | 背面相機            |
|           | 13. | Headset port            | 6. | 喇叭           | 13. | 耳麥連接埠           |
| ard slot  | 14. | Micro-USB/charging port | 7. | MicroSIM 卡插槽 | 14. | Micro-USB/充電連接埠 |

#### Specific Absorption Rate (SAR)

The SAR limit for mobile devices are 1.6 W/kg (US and Canada), 2.0 W/kg (EU), and 1.6 W/kg (India). The highest SAR value for this device when tested was 1.520 W/kg (US and Canada), 0.354 W/kg (EU), and 1.520 W/kg (India).

### 比吸收率 (SAR)

移动设备的 SAR 限制为 1.6 W/kg(美国和加拿大)、2.0 W/kg(欧盟)和 1.6 W/kg (印度)。 经测试本移动设备的最高 SAR 值为 1.520 W/kg(美国和加拿大)、 0.354 W/kg(欧盟)和 1.520 W/kg(印度)。

#### 特定吸收率 (SAR)

行動裝置的 SAR 限值為 1.6 W/kg (美國和加拿大)、2.0 W/kg (歡盟) 和 1.6 W/kg (印度)。本裝置在測試時的 SAR 上限值為 1.520 W/kg (美國和加拿大)、 0.354 W/kg (歡盟) 和 1.520 W/kg (印度)。

- 8. MicroSD 卡插槽
- 9. 音量按钮(2个)
- 10. 电源状态指示灯
- **11**. 电源按钮
- 12. 后置摄像头
- 13. 耳机端口
- 14. 微型 USB/充电端口